IOP 017B.1 Effective Date: 1/09/2017 Replaces IOP 017B.0 Page 1 of 3

> U.S. Fish and Wildlife Service Marquette Biological Station 3090 Wright Street Marquette, Michigan 49855 U.S.A.

> > and

U.S. Fish and Wildlife Service Ludington Biological Station 5050 Commerce Drive Ludington, Michigan 49431 U.S.A.

and

Fisheries and Oceans Canada Sea Lamprey Control Centre 1219 Queen Street East Sault Ste. Marie, Ontario P6A 2E5 Canada

# **INSTRUMENT OPERATING PROCEDURE**

#### **INSTRUMENT:**

Stream Flow Computer

#### **MODEL:**

AquaCalc Pro Plus

### **MANUFACTURER:**

JBS Instruments

## **PRECAUTIONS:**

Computer could be set for wrong type meter (i.e.: Pygmy or Price AA). Computer could be set to use wrong rating table. Computer is water proof for rain and humidity, but will not survive being submerged. If dropped in water, open back cover and dry with a hair dryer immediately.

## POTENTIAL INTERFERENCES

Dirty or corroded phone plug on gauging rod. Clean with steel wool. If battery is low, **low battery** will appear on the display. Open battery compartment on back of computer and replace batteries. The unit requires four AA batteries.

### SAFETY

IOP 017B.1 Effective Date: 1/09/2017 Page 2 of 3

No special safety concerns

## **PROCEDURES:**

- I. Press the ON/OFF key to turn the AquaCalc on and to turn it off hold the key down.
- II. Once turned on the Main Menu screen appears.
- III. A new section can be created by one of two ways:
  - A. Select New Section soft key from the Main Menu and go directly to the Measure screen. A new section will be created that will have a Section identifier consisting of the date and time. Once in this screen measuring can start or the new section can be setup by pressing the Setup key and selecting 1) Section Setup by pressing the 1 key.
  - B. Select **2**) Sections from Main Menu to enter Section Menu and create a new section by pressing a number key corresponding to an on screen number with a blank line next to it then pressing the **New** key. After setting up the section the Measure screen will come on with the first vertical defined as Water Edge.
  - C. Once in **Section Setup** ensure that the correct meter is selected. To change the meter press **3** to enter the list of meters and select the appropriate meter from the list by pressing the corresponding number key.
- IV. Once the section has been setup press the **Enter** key to return to the Measure screen and the display will now show **Water Edge** in the center of the screen.
- V. Connect wading rod and current meter up to the AquaCalc using provided cable.
- VI. Enter tag line distance read from tape measure stretched across the stream for **Water** Edge by pressing the Distance/3 key and use the numeric key pad then press Enter to finish.
- VII. Instream move the required distance over to perform a measurement and press the New Vertical key. Enter the distance as requested followed by Enter.
- VIII. Press **Stream Depth/6** key and enter stream depth, pressing **Enter** to complete the entry.
- IX. Press the **Measure** key to begin measuring. Note that the AquaCalc is programmed to measure velocity for 40 seconds but if velocities are inconsistent it will reset and restart the measurement.
- X. When all of the measurements are complete in the Vertical press the **New Vertical** key and enter the distance as read from the tape measure then enter the stream depth for the new vertical.
- XI. Continue across stream until finished. Once section is complete mark the last vertical as the edge of water by pressing the Edge/0 key.
- XII. Press **Review Totals** to review the section summary.

#### **MAINTENANCE:**

Replace battery when needed. Wipe with dry soft cloth before storing. IOP 017B.1 Effective Date: 1/09/2017 Page 3 of 3

### **REFERENCES:**

÷

AquaCalc Pro Plus Stream Flow Computer Instruction Manual

This procedure has been reviewed and approved by the undersigned representatives of the U.S. Fish and Wildlife Service and Fisheries and Oceans Canada.

| REVIEWED/APPROVED |                          | DATE            |
|-------------------|--------------------------|-----------------|
| 57                | Field Supervisor (U.S.)  |                 |
| REVIEWED/APPROVED | Program Manager (Canada) | DATE OSMAR 2020 |